## **PowerSchool**

Navigation

Grades and Attendance

Attendance History

Comments

School Bulletin

Class Registration My Calendars

School Information

> Pearson Courses

Grade History

## **Pearson Online Textbook Instructions - Students**

- 1. Go to weschools.org
- 2. Hover the mouse over 'Students' button (green button top middle of window)
- 3. Click the 'PowerSchool-STUDENT PORTAL' link
- 4. Log into PowerSchool Student Portal using your assigned account information
- 5. Click the 'Pearson Courses' link on the bottom left of the Navigation section
- 6. This will take the student to his/her Central Admin Page
  - a. NOTE: this page may appear differently in different browsers
- 7. Click the 'play' icon (*blue triangle pointing to the right*) to the left of each class name to see the online material(s)

## **Classes & Products**

| Classes                                                                                                    | Learning systems    |
|----------------------------------------------------------------------------------------------------|---------------------|
| Listed under our class names, you'll see any content that's been added to the class by your teacher. Just click on a course to access it!  Algebra II - 6(A-E) - 14-15  English 3 - 7(A-E) - 14-15 | Crearson SuccessNet |
| PEARSON                                                                                                    | ALWAYS LEARNING     |

- 8. Click the textbook/resource name this will automatically take the student to his/her Pearson SuccessNet/Pearson SuccessNet Plus site (*they are automatically logged in*)
- 9. Sign out/Log out of site when done Log out of Student Portal